## **Configuring OneDesk**

Configuring OneDesk for SSO enables administrators to manage their users using Citrix Gateway. Users can securely log on to OneDesk using their enterprise credentials.

To configure OneDesk for SSO through SAML, follow the steps below:

- 1. In a browser, type <u>https://app.onedesk.com/</u> and press **Enter**.
- 2. Log on to your OneDesk account as an administrator.
- 3. Type your credentials, and click **Sign In**.

| Sig | n in to your OneDesk account |
|-----|------------------------------|
|     | Enter an Email Address       |
| ۵   | Password                     |
|     | Reset Password               |
|     | 🔁 Sign In                    |
|     |                              |

my integrations > single sign-on.

| 💣 Administration       |                                                                                                    | ×             |
|------------------------|----------------------------------------------------------------------------------------------------|---------------|
| ACCOUNT SETTINGS       | integration single sign-on 2                                                                                                  |               |
| buy now                |                                                                                                    | 0             |
| my applications        |                                                                                                    |               |
| 😚 my integrations 🚺    | OneDesk implements SAML version 2.0 SAML2 is supported by Active Directory Federation Services2 and other identity providers. |               |
| CONFIGURATION          |                                                                                                    |               |
| 🖻 custom fields        | Configure Single Sign-on                                                                                                    |               |
| 🔂 types                | enable sso: 🔲 enable user provisioning: 🗹                                                                                     |               |
| 🤣 creation forms       | upload metadata file: 🗱 choose file                                                                                           |               |
| OPTIONS                | onedesk metadata url:                                                                                                    |               |
| 🚯 customer portal      | your identity provider metadata url: 🗱                                                                                        | configuration |
| <b>Preferences</b>     | onedesk sso login url:                                                                                                    | conniguration |
| 🖂 email                | $\sim$                                                                                                    |               |
| 🕶 workflow outomations | Advanced Settings                                                                                                    |               |
|                        | your identity provider entity id:                                                                                             |               |
| SLAS                   | email attribute: EmailAddress                                                                                                 |               |
|                        | first name attribute: FirstName                                                                                               |               |
|                        | last name attribute:   LastName                                                                                               | 1             |

5. On the single sign-on page, specify the following information:

| Administration          |                                                                                      |                                   |                     |                             |                                         |  |  |
|-------------------------|--------------------------------------------------------------------------------------|-----------------------------------|---------------------|-----------------------------|-----------------------------------------|--|--|
| ACCOUNT SETTINGS        | integration                                                                          | single sign-on                    |                     |                             |                                         |  |  |
| 🗖 buy now               |                                                                                      |                                   |                     |                             |                                         |  |  |
| my applications         |                                                                                      |                                   |                     |                             |                                         |  |  |
| S my integrations       | OneDesk in                                                                           | mplements SAML version 2.0 SAML   | 2 is supported by / | Active Directory Federation | Services2 and other identity providers. |  |  |
| CONFIGURATION           |                                                                                      |                                   |                     |                             |                                         |  |  |
| 🖻 custom fields         | Config                                                                               | ure Single Sign-on                | -                   |                             | 1000                                    |  |  |
| 😨 types                 |                                                                                      | enable sso:                       | 20                  | enable user provisioni      | ne: 🗌 2                                 |  |  |
| Constinue forms         |                                                                                      | upload metadata file:🗰            | choose file         |                             |                                         |  |  |
|                         |                                                                                      | onedesk metadata url:             | https://www.        | el                          | inite residences in                     |  |  |
|                         | your identity provider metadata uri: https://app.com/desir.com/sso/sami/metadata/ali |                                   |                     |                             |                                         |  |  |
| Grostomer portai        | onedesk sso login url: https://www.usianalanalanalanalanalanalanalanalanalana        |                                   |                     |                             |                                         |  |  |
| preferences             |                                                                                      |                                   |                     |                             |                                         |  |  |
| 🔤 email                 | A                                                                                    | Advanced Settings                 |                     |                             |                                         |  |  |
| Se workflow automations |                                                                                      | your identity provider entity id: | https://            | s.com                       | 5                                       |  |  |
| 📥 SLAs                  |                                                                                      | email attribute:                  | EmailAddress        | 6                           |                                         |  |  |
|                         |                                                                                      | first name attribute:             | FirstName           | - 6                         |                                         |  |  |
|                         |                                                                                      | last name attribute:              | LastName            |                             |                                         |  |  |
|                         | 200                                                                                  |                                   |                     |                             |                                         |  |  |

- i. **Enable sso** – select the check box
- Enable user provisioning- select the check box if you want IdP authenticated users ii. to automatically get created and granted access when they attempt to access the OneDesk application.
- Upload metadata file- Click Choose File to select the IDP (Netscaler) metadata file. iii.

4. On the Home page, click Administration icon. The Administration page appears. Click

- iv. your identity provider metadata url- Specify the IDP (Netscaler) metadata URL. For example, https://app.onedesk.com/sso/saml/metadata/alias/onedesk.com\_<your-Orgdomain>
- v. **your identity provider entity id-** Specify the unique name or URL of IDP as entity id.
- vi. **Email attribute** specify the email attribute.
- vii. **First name attribute-** type the first name of the attribute.
- viii. **Last name attribute-** type the last name of the attribute.

The configuration gets saved.